#### 皖事通四级认证流程

#### 1. 下载皖事通

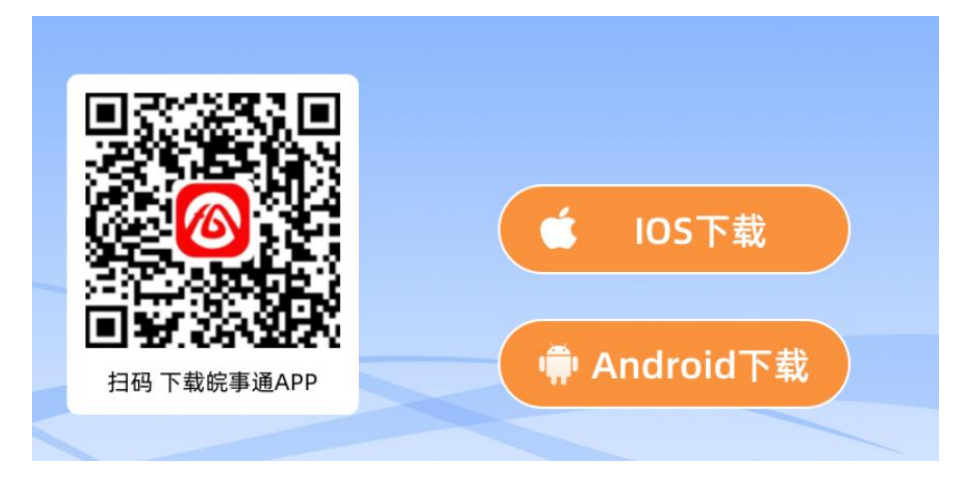

## 2. 打开皖事通 app

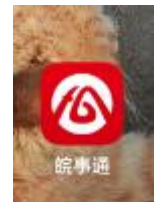

# 3. 点击右下角我的,然后登录

#### 0 登录 🗊 数字空间 全部 > 社保公积金(元) 缴存地 ∨ \*\*\*\* \*\*\*\* \*\*\*\* 医保账户余额 社保缴存基数 公积金账户余额 电子证照 全部 > 回家医疗保障局 医保电子凭证 中华人民共和国 居民身份证 6 ▶ 12345热线 3 我的办事记录 18 我的监督 \_ /合 首页 **()** 消息 - 我的 民务

### 4. 再选择支付宝登录

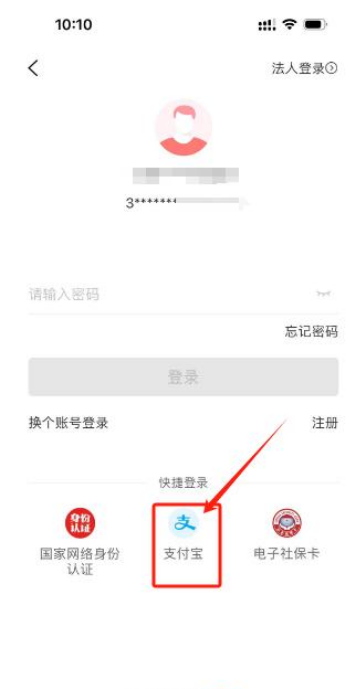

登录遇到问题?<mark>点这里</mark>

# 5. 点击上面认证等级

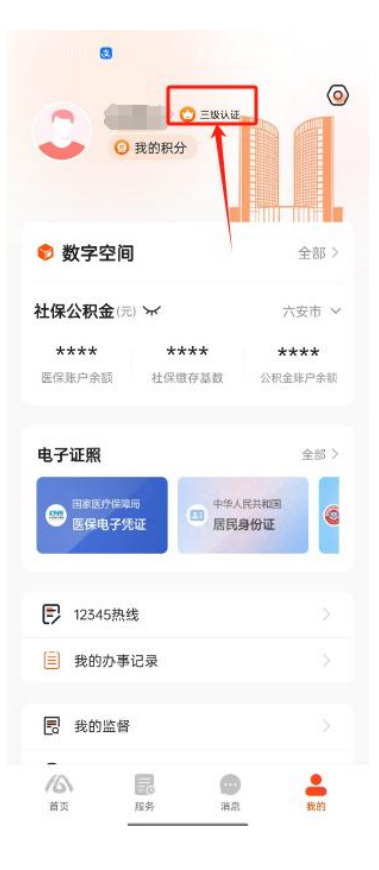

| ♥ ◎ 和 派 省山 省山 第78% |  |  |
|--------------------|--|--|
| 个人信息               |  |  |
| <b>Q</b> >         |  |  |
|                    |  |  |
| (②三级认证) >          |  |  |
| 身份证                |  |  |
| 3**************0   |  |  |
|                    |  |  |
| 2020-13 >          |  |  |
| 2030. 3 >          |  |  |
| 男>                 |  |  |
| 汉族 >               |  |  |
|                    |  |  |
| 0家单位 >             |  |  |
|                    |  |  |
|                    |  |  |
|                    |  |  |

6. 再点击身份认证选项

# 7. 选择四级认证 人脸认证 8. 根据要求完成动作(勾选同意

### 开始认证)

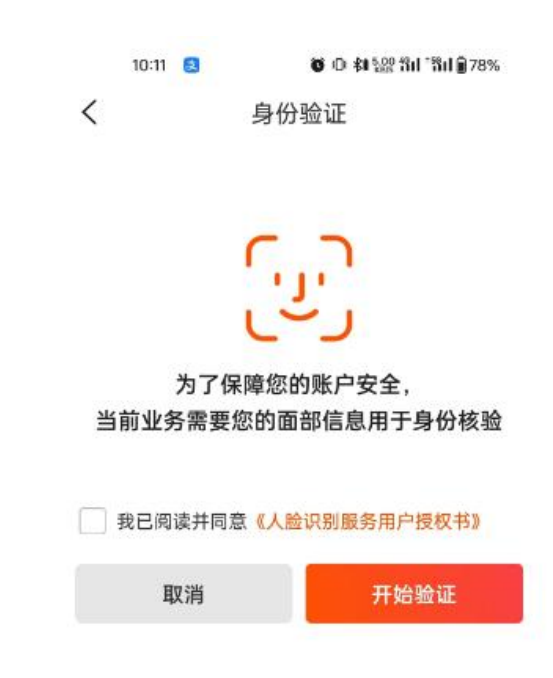

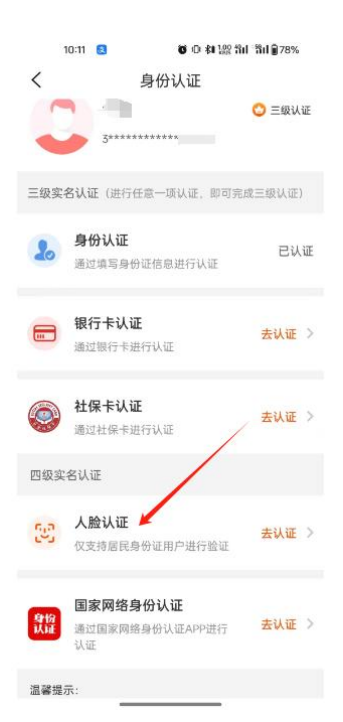

# 显示四级认证即完成

| 10:28                 |                    | #! <del>?</del>     | •                 |
|-----------------------|--------------------|---------------------|-------------------|
| 3                     | <b>0</b> 990 i F   |                     | 0                 |
| 🕏 数字空间                |                    | 1                   | è部 >              |
| <b>社保公积金</b> (元)      | ¥                  | 安徽                  | 省 ~               |
| <b>****</b><br>医保账户余额 | ****<br>社保或存基数     | <b>***</b><br>公积金账P | ▶                 |
| 电子证照                  | _                  |                     | 全部 >              |
| ■家医疗保障局<br>医保电子凭試     |                    | 人民共和国               | 0                 |
| ▶ 12345热线             |                    |                     | >                 |
| 🗐 我的办事记录              |                    |                     | >                 |
| 18 我的监督               |                    |                     | >                 |
|                       | <b>1</b><br>195 14 | <b>D</b>            | <b>.</b><br>11.11 |